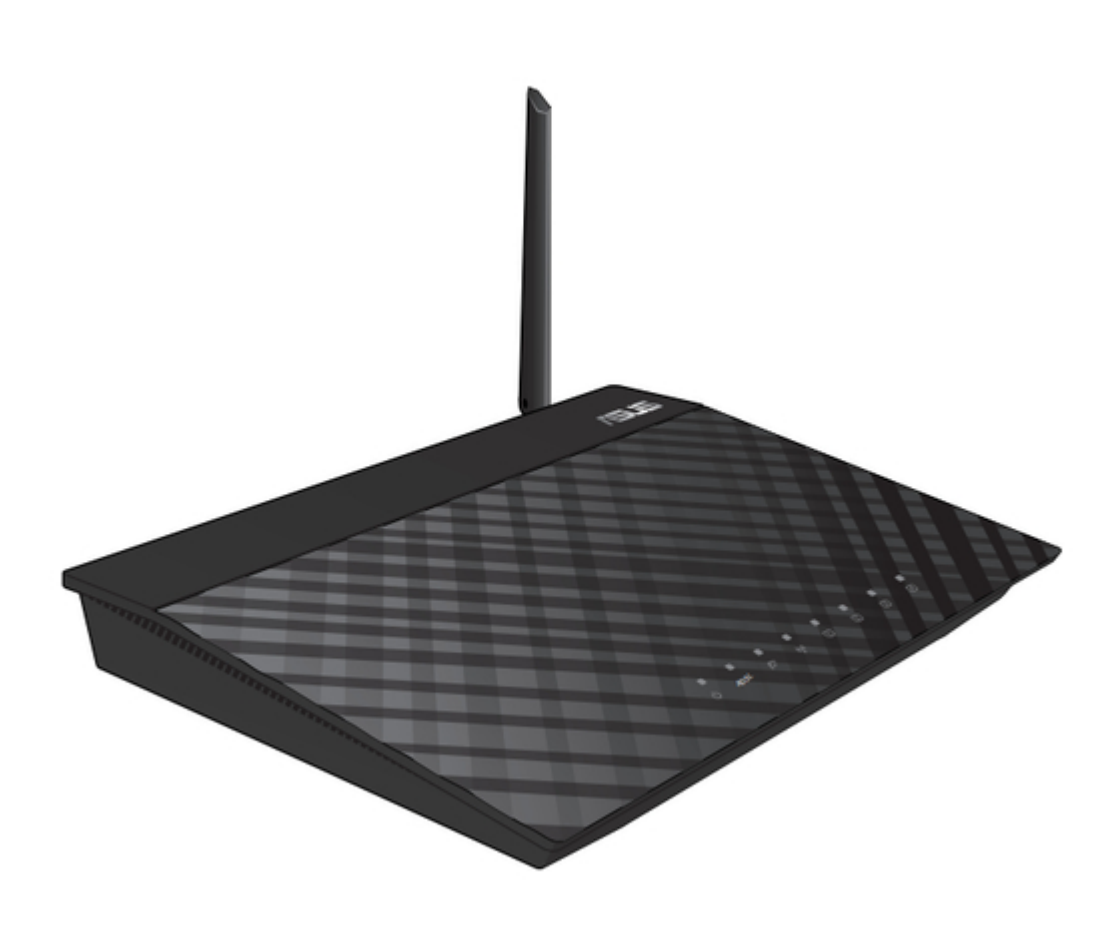

## Asus DSL-N10 Quick Start Manual

11n wireless adsl modem router

Bookmarks

•

Download this manual

Quick Links

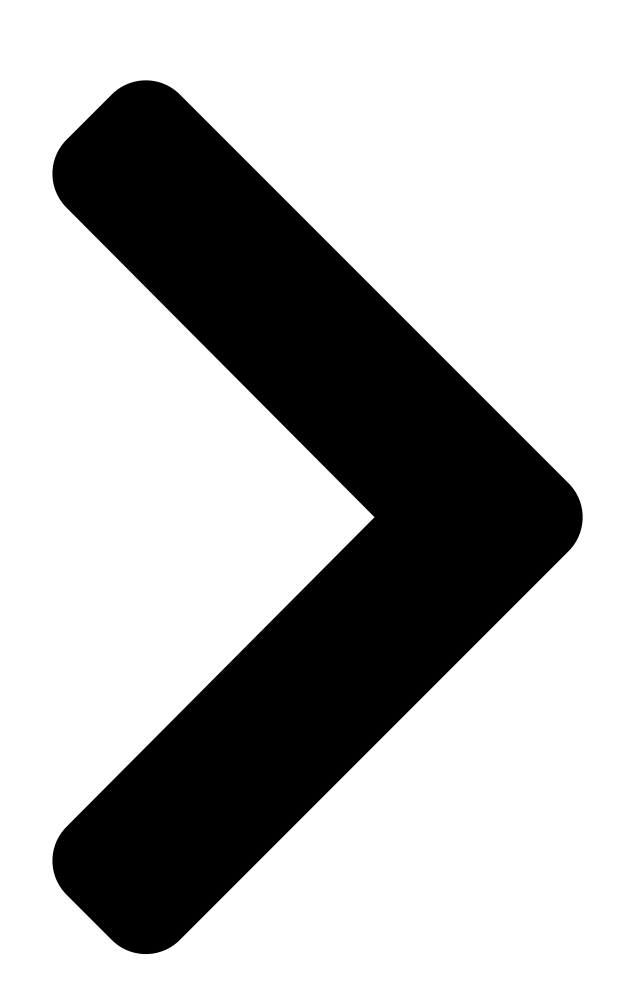

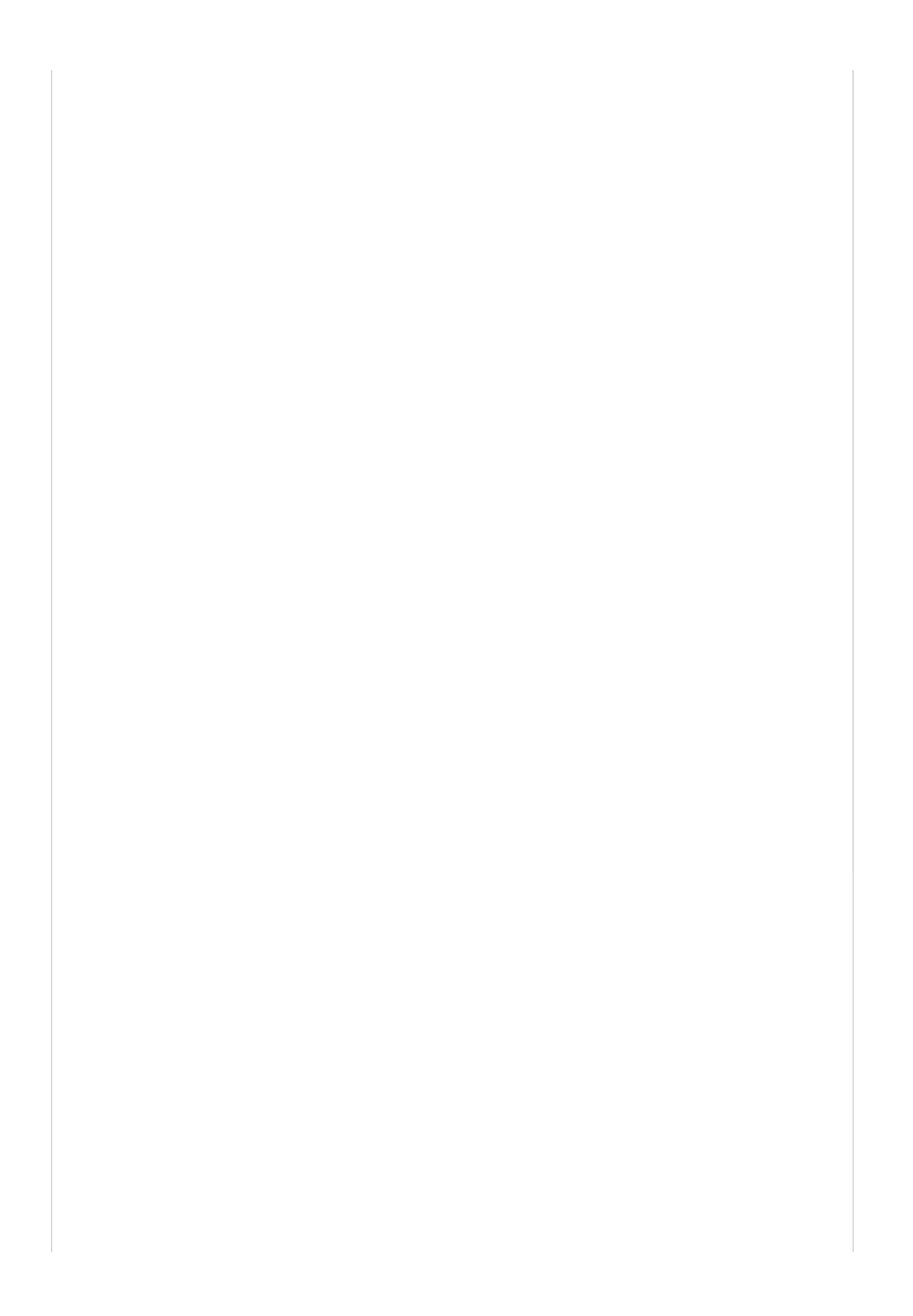

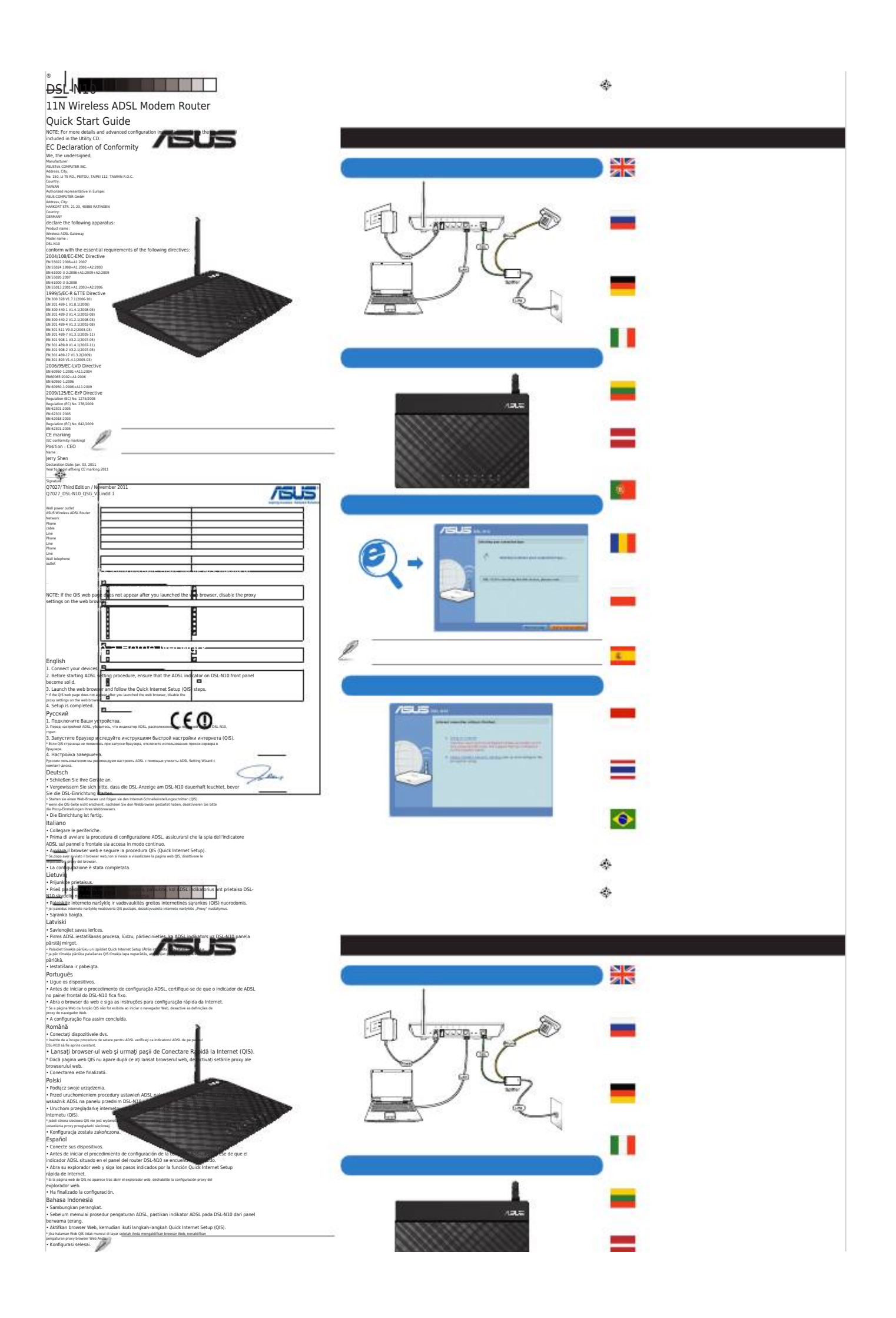

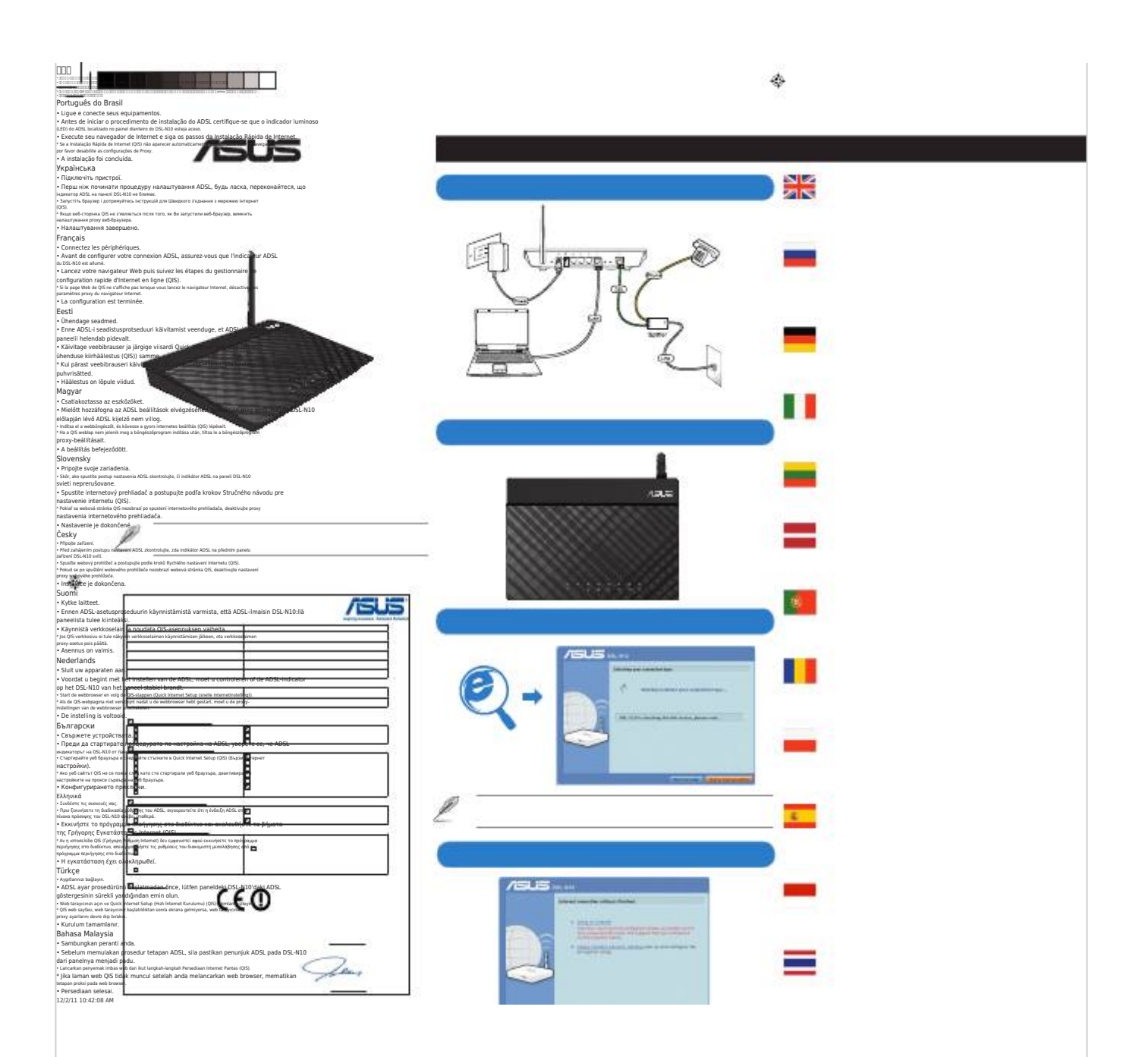

Next Page

## 1 2

## Related Manuals for Asus DSL-N10

Wireless Router Asus DSL-N10 User Manual

11n wireless adsl modem router (52 pages)

Gateway Asus DSL-N10 User Manual Wireless adsl gateway (2 pages) Network Router Asus DSL-N11 Quick Start Manual 11n wireless adsl modem router, for asus ez ui (20 pages) Network Router Asus DSL-N11 Quick Start Manual 11n wireless adsl modem router, for asus ez ui (38 pages) Network Router Asus DSL-N11 Quick Start Manual 11n wireless adsl modem router (40 pages) Network Router Asus DSL-N13 User Manual Wireless adsl 2/2+ (54 pages) Network Router Asus WL-600g Internet Configuration Manual Wireless adsl router (7 pages) Network Router Asus DSL-N12E Quick Start Manual 11n wireless adsl modem router (2 pages) Network Router Asus DSL-N10E Quick Start Manual 11n wireless adsl modem router (2 pages) Network Router Asus DSL-N55U Quick Start Manual Dual-band wifi adsl modem router (114 pages) Network Router Asus DSL-N10S User Manual Wireless-n150 adsl modem router (62 pages) Network Router Asus DSL-N17U User Manual Wireless-n300 adsl/vdsl modem router (128 pages) Network Router Asus DSL-N16 User Manual 300mbps wi-fi vdsl/adsl modem router (100 pages) Network Router Asus DSL-N16 Quick Start Manual 300mbps wi-fi vdsl/adsl modem router (121 pages) Network Router Asus DSL-N12E C1 User Manual 300mbps wi-fi adsl modem router (54 pages) Network Router Asus DSL-N14U B1 Quick Start Manual 300mbps wi-fi adsl modem router (130 pages)

## Summary of Contents for Asus DSL-N10

 Page 1
 • 000 0
 0 000 0
 0 000 0
 0 000 0
 0 000 0
 0 000 0
 0 000 0
 0 000 0
 0 000 0
 0 000 0
 0 000 0
 0 000 0
 0 000 0
 0 000 0
 0 000 0
 0 000 0
 0 000 0
 0 000 0
 0 000 0
 0 000 0
 0 000 0
 0 000 0
 0 000 0
 0 000 0
 0 000 0
 0 000 0
 0 000 0
 0 000 0
 0 000 0
 0 000 0
 0 000 0
 0 000 0
 0 000 0
 0 000 0
 0 000 0
 0 000 0
 0 000 0
 0 000 0
 0 000 0
 0 000 0
 0 000 0
 0 000 0
 0 000 0
 0 000 0
 0 000 0
 0 000 0
 0 000 0
 0 000 0
 0 000 0
 0 000 0
 0 000 0
 0 000 0
 0 000 0
 0 000 0
 0 000 0
 0 000 0
 0 000 0
 0 000 0
 0 000 0
 0 000 0
 0 000 0
 0 000 0
 0 000 0
 0 000 0
 0 000 0
 0 000 0
 0 000 0
 0 000 0
 0 000 0
 0 000 0
 0 000 0
 0 000 0
 0 000 0
 0 000 0
 0 000 0
 0 000 0
 0 000 0
 0 000 0
 0 000 0
 0 000 0
 0 000 0
 0 000 0
 0 000 0
 0 000 0
 0 000 0
 0 000 0
 0 000 0

<u>Page 2</u> Working Hour Working Day allowed to be connected to a telephone interface. The termination on an interface may Tel: +886-2-2894-3447 Languages ASUS recycling and takeback programs come from our commitment to the highest Australia 1300-2787-88 English 9:00-18:00 Mon. to Fri.